## Staff vs. Public data (views) in Primo

How we have used Primo to protect our confidential data, and share our public data

THE CHURCH OF JESUS CHRIST OF LATTER-DAY SAINTS

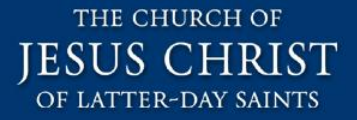

### Agenda (staff vs. public data)

Background

- The Problem
- The Solution (Overview and Demo)
- The Solution (Details)
- Additional Material

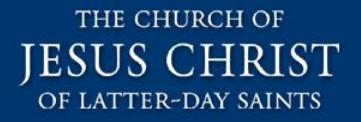

## **Background LDS Church**

- 14+ million members globally
- 166 languages supported
- \$885 MM of humanitarian assistance given since 1985
- 4 Universities and Colleges
- Family History Library
- Church History Library
- Audio Visual Department / Motion Picture Studio

### **Background Church History Dept**

- Within The Church of Jesus Christ of Latter-day Saints there is a Church History Department.
- Inside this department there is a Church History Library, Museum, and Archives.
  - Aleph handles circulation for all 3 organizations.
- Primo is used for search and discovery.

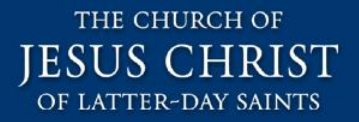

#### **3 Categories of Confidential Data**

- Most of our records are public (no confidential data).
- Some records are completely confidential (Staff only).
- Some public records contain fields that are confidential.

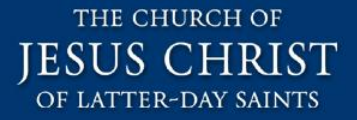

## Agenda (staff vs. public data)

- Background
- The Problem
- The Solution (Overview and Demo)
- The Solution (Details)
- Additional Material

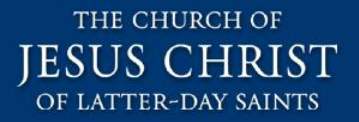

#### **The Problem**

- How to configure Primo to:
  - Share confidential records only with Staff

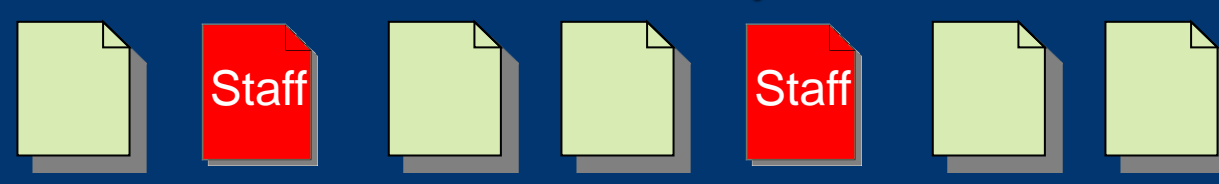

Share records with the Public but suppress confidential tags (only staff can see these)

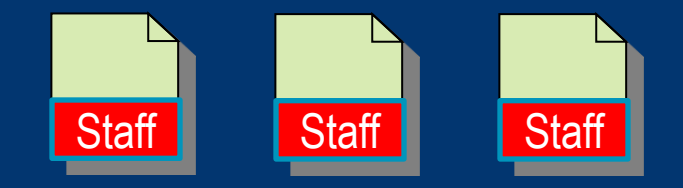

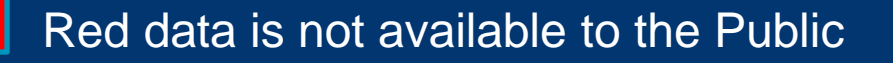

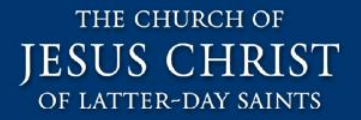

#### The Problem, cont.

#### • Other concerns:

- Some locations are only relevant to staff.
- Real-Time Availability for Public search results for should favor the Open Stacks, while Staff searches should favor the search context.

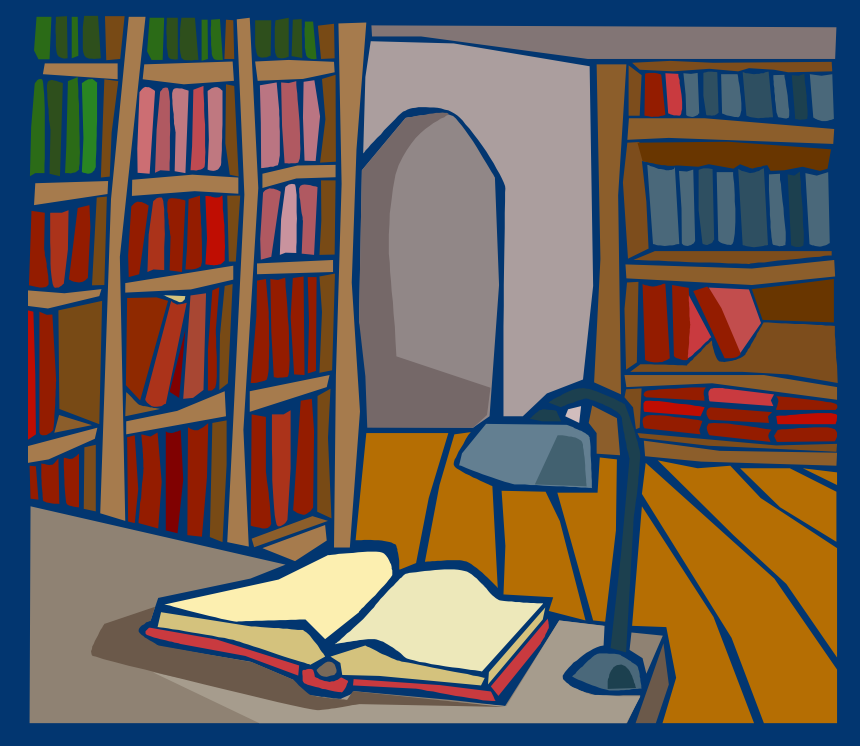

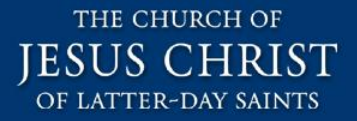

## Agenda (staff vs. public data)

- Background
- The Problem
- The Solution (Overview and Demo)
- The Solution (Details)
- Additional Material

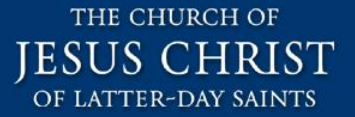

# Staff and Public Data (views) OVERVIEW AND DEMO

### The Solution (Overview)

- We worked with Ex Libris to come up with a solution that uses native Primo functionality.
  - We are using Primo 3.1.
- The basic concept is to create 2 sets of everything.
  - One for Staff and one for the Public.
  - 2 institutions, 2 views, 2 data sets, 2 pipes, etc.
- We are now in Production with this solution.

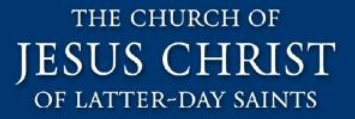

#### Demo

- Public View
- Staff View

## Why 2 Sets of Everything?

• What we found with a view-only approach to security:

- There is no way to prevent the public from accessing Staff view.
- There is no way to prevent the public from accessing the PNX records.
- Conclusion:
  - Separate our data into 2 sets (Staff and Public).
  - Create 2 experiences:
    - One for Staff
    - One for Public
- What follows is the "how to".

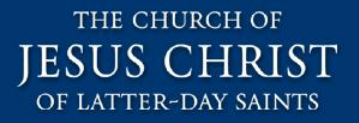

#### Sub-Agenda

#### The Solution (Details)

- Create two institutions (with separate libraries)
- Create two data sources and two pipes
- Create two sets of normalization rules
- Create two views with search scopes
- Additional configuration

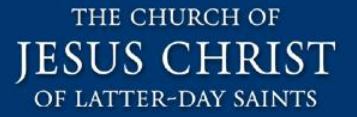

# Staff and Public Institutions CREATE TWO INSTITUTIONS

### **Create Two Institutions**

- Create two institutions to facilitate two different user experiences: Staff and Public.
  - Real-Time Availability
  - Authentication
  - Views
- Create the Staff Institution and Library Codes and then duplicate and modify for the Public Institution.
- Public Institution (nearly identical):
  - No Source ILS Library codes in the Public
  - No ILS Delivery Base URL

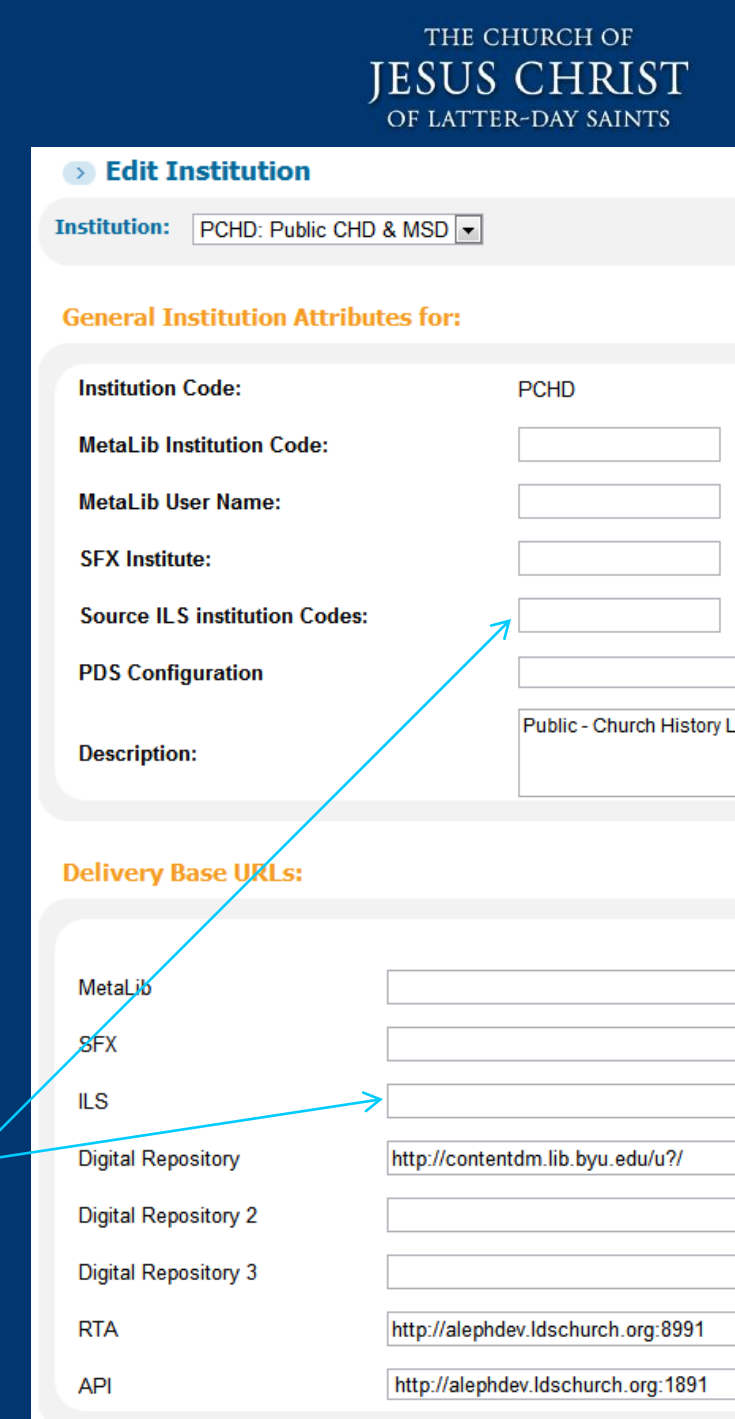

### **Public Institution**

- In order to manage Real-Time Availability separately for the Public View, we created a special set of Public library codes. (See normalization rules and Real-Time Availability sections for "how-to" details).
  - Our goal was to have 3 types of requests a Public patron can make:
    - Go directly to the Open Stacks and get the material.
    - Place a hold request at the Reference Desk (and receive the material in the reading room in a few minutes).
    - Make a special request at the Reference Desk (and come back when the material is available).

| Libraries          |                          |                     |
|--------------------|--------------------------|---------------------|
| Primo Library Code | Source ILS Library codes | Primo Library Name  |
| OPEN               |                          | Open Stacks         |
| REFDESK            |                          | Reference Desk      |
| SPECIAL            |                          | Reference Desk (Spe |

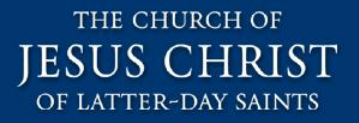

### Sub-Agenda

#### The Solution (Details)

- Create two institutions (with separate libraries)
- Create two data sources and two pipes
- Create two sets of normalization rules
- Create two views with search scopes
- Additional configuration

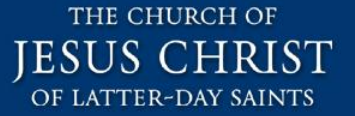

# Staff and Public Data Sets CREATE DATA SOURCES AND PIPES

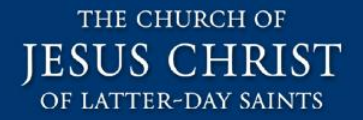

#### **Overview**

 In order to Harvest 2 sets of data in Primo, we configured our Source ILS to publish 2 sets of data.

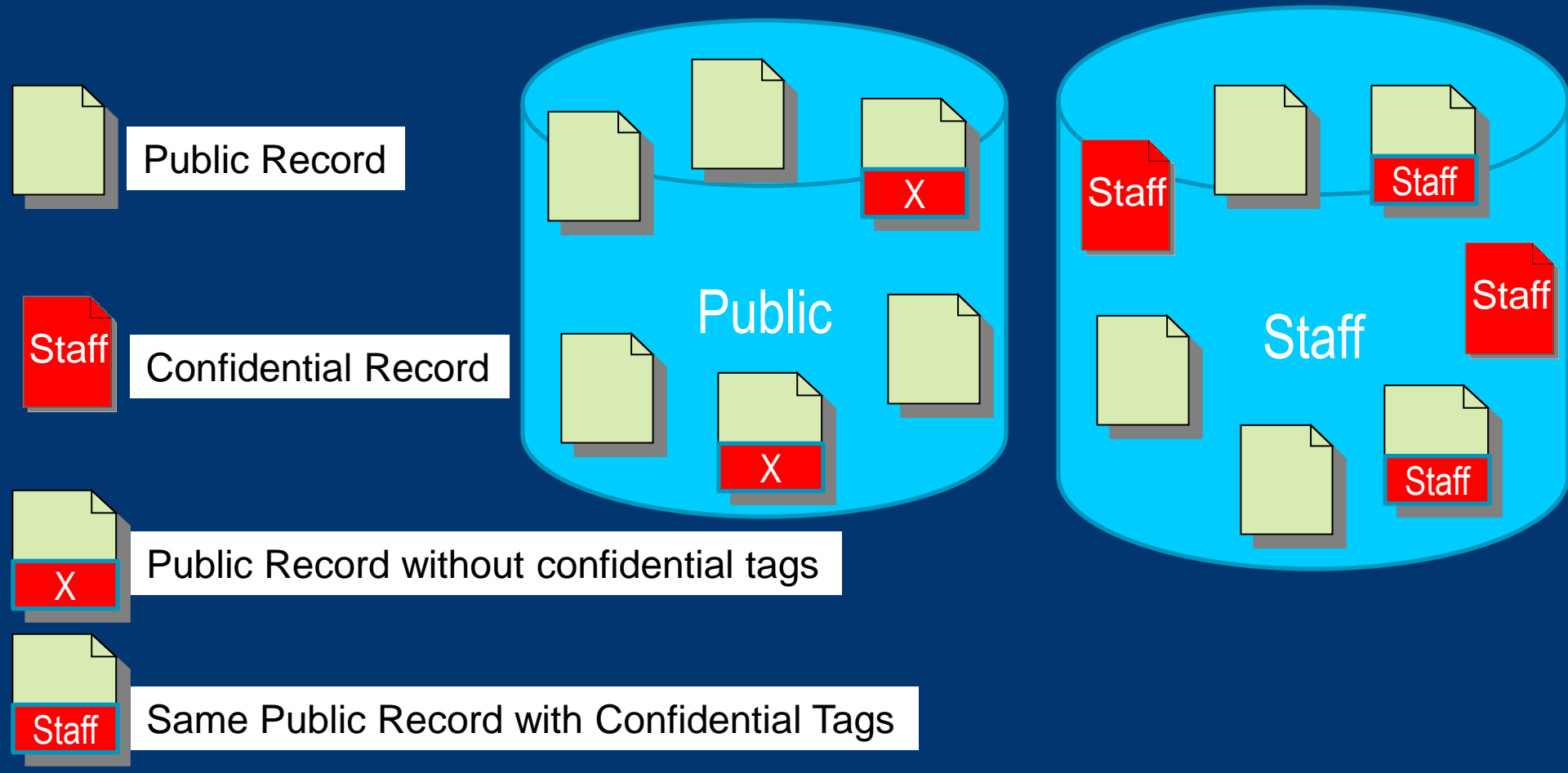

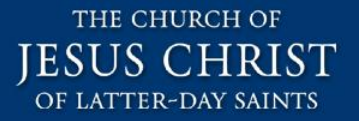

#### Harvest Two Sets of Data

- In Aleph, we created 2 logical bases to separate our data into Staff and Public data.
  - Staff (all records, all tags)
  - Public (non-confidential records, non-confidential tags)
- In Primo, we created 2 data sources, 2 scope values, 2 normalization rules, and 2 pipes

#### Publish 2 Sets of Data

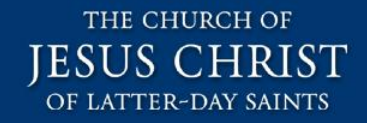

- We use the STA tag in our Aleph data. Records that have STA=FINAL are available for the public. We created 2 logical bases as follows:
  - /opt/exlibris/aleph/u20\_1/alephe/tab/tab\_base.eng
  - PUBLIC\_BASE\_NAME Public Records XYZ01 Y wst=FINAL...
  - STAFF\_BASE\_NAME Staff Records XYZ01 Y alldocuments...
- Add the logical bases to the Aleph publishing mechanism
  - /opt/exlibris/aleph/u20\_1/xyz01/tab/tab\_publish
- STAFF\_BASE\_NAME N STAFF – STAFF MARC XML N PBLIC PUBLIC PUBLIC\_BASE\_NAME MARC\_XML Modify expand routines /opt/exlibris/aleph/u20\_1/xyz01/tab/tab\_expand STAFF expand\_doc\_bib\_avail THRESHOLD=500 \_\_\_\_ STAFF expand\_doc\_bib\_accref\_1 THRESHOLD=500 STAFF expand\_doc\_bib\_hol THRESHOLD=500,SUP-HOL=Y,5####,856##, etc. PBLIC THRESHOLD=500 expand\_doc\_bib\_avail PBLIC expand\_doc\_bib\_accref\_1 THRESHOLD=500 PBLIC expand doc bib hol THRESHOLD=500,866##,900##,930##

#### **Create Two Data Sources**

- In Primo, we created 2 data sources (Staff and Public)
  - In the data source (Ongoing Config > Pipe Configuration > Data Source):
    - The Public data source (name, code, desc) is connected to the Public Institution (the Staff data source connects to the Staff Institution).
    - The Original Source Code (and everything else) is the same for Staff and Public since it points to the same XYZ01 Bib Library.

#### > Data Sources

Data Source Attributes for ALEPH-PCHD

| Source<br>Description | Source name:     Source code:       ALEPH-PCHD     ALEPH-PCHD |                         | Source format:<br>MARC21    |
|-----------------------|---------------------------------------------------------------|-------------------------|-----------------------------|
|                       | Description:<br>CHD Public                                    |                         | Original Source Code XYZ01  |
| Source<br>Definition  | Institution:<br>PCHD: Public CHD & MSD 💌                      | Source system:<br>Aleph | Version                     |
|                       | File Splitter:<br>OAI splitter                                | Character Set:<br>UTF-8 | Input Record Path<br>record |
|                       |                                                               |                         | XREE keys                   |

#### THE CHURCH OF JESUS CHRIST OF LATTER-DAY SAINTS

### **Create Two Sets of Scope Values**

- Create Public and Staff Scope Values
  - Scope Values affect multiple functions in Primo: scope limitation in views, normalization rules and real-time availability.
  - We created separate Scope Values (for the Staff and Public data sets) so that we can have separate searches for Staff and Public.
  - For Staff View: create at least 1 Restricted Search Values to put on every Staff record (from the Staff data set).

| Scope Values List    |                              |                             |             |          |                      |
|----------------------|------------------------------|-----------------------------|-------------|----------|----------------------|
| Code                 | Name                         | Description                 | Туре        | Search   | Restricted<br>Search |
| CHD                  | CHD: All of CHD & MSD Scope  | CHD: All of CHD & MSD Scope | institution | 1        |                      |
| PCHD                 | PCHD: Public CHD & MSD Scope | PCHD: Public CHD & MSD Sco  | institution | 1        |                      |
| OPEN                 | OPEN: Open Stacks Scope (pu  |                             | library     | 1        |                      |
| OSTKS                | OSTKS: Open Stacks Scope     |                             | library     | 1        |                      |
| LIBRARY              | LIBRARY: Owned Records Scope |                             | collection  | 1        |                      |
| PARCHIVES            | PARCHIVES: Owned Records (   |                             | collection  | 1        |                      |
| PLIBRARY             | PLIBRARY: Owned Records (pu  |                             | collection  | 1        |                      |
| ARCHIVES             | ARCHIVES: Owned Records Sc   |                             | collection  | <b>V</b> |                      |
| REFDESK              | REFDESK: Reference Desk (pu  |                             | library     | 1        |                      |
| MSD                  | MSD: Owned Records Scope     |                             | collection  | 1        |                      |
| CHD_STAFF_RESTRICTED | CHD_STAFF_RESTRICTED: C      |                             | other       |          | 1                    |

#### **Create Two Pipes**

- Ongoing Config > Pipe Config > Pipe Config Wizard:
  - Create Public and Staff Pipes
    - The Public Pipe is connected to the Public Data Source and the Public Normalization Rules, and the Public Source directory \*\*.
    - The Enrichment Set (and everything else) is the same.

| > | Define | Pipe |
|---|--------|------|
|   |        |      |

Aug 17, 2011

Pipe Name: ALEPH\_PCHD Pipe Type: Regular

| Aleph CHD Public Pip                                        | e                                                |                                                  |
|-------------------------------------------------------------|--------------------------------------------------|--------------------------------------------------|
| Source                                                      | Normalization and Enrichment                     | Errors                                           |
| Data Source: * ALEPH-PCHD                                   | Normalization Mapping Set: * Priority ALEPH-PCHD | .: * Maximum error threshold<br>um ▼ 5 % (1-100) |
| Copy Source directory: *                                    | Enrichment Set. *<br>Aleph Marc 🔽                |                                                  |
| Delete after copy<br>Start harvesting files/records from: * | Harvested File Format: * *.tar.gz                |                                                  |

System Last Stage: \*

\*\* This is dependent upon your harvest method.

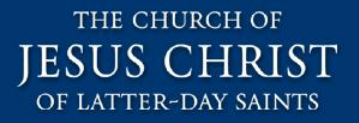

### Sub-Agenda

- The Solution (Details)
  - Create two institutions (with separate libraries)
  - Create two data sources and two pipes
  - Create two sets of normalization rules
  - Create two views with search scopes
  - Additional configuration

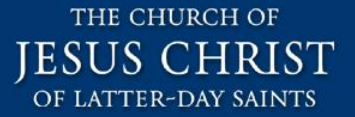

# Staff and Public Normalization Rules CREATE NORMALIZATION RULES

### **Normalization Overview**

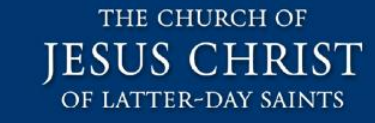

- Use the Normalization Rules to map Public Data to the Public Institution, and Staff Data to the Staff Institution.
- This is the map for Aleph AVA tag (PNX Section: Display, Field: Library Level Availability).
   Primo Normalization Rule

|     |                             |                                     | Field Name      | Description                                                        |
|-----|-----------------------------|-------------------------------------|-----------------|--------------------------------------------------------------------|
|     | Aleph AVA Tag               | 1                                   | availlibrary    | The library-level availability status, which includes availability |
| AVA | Library Availability        | Notes                               |                 | location information. The field is structured with subfields as    |
| а   | ADM code                    | Institution Co                      | de              | focation information. The field is structured with subfields as    |
| b   | Sublibrary code             | Library Code                        |                 | follows:                                                           |
| С   | Collection (first found)    | Collection Cod                      | de              | \$\$I—institution code                                             |
| d   | Call number (first found)   |                                     |                 |                                                                    |
| е   | Availability status         | If it is on loan (it has a Z36). If |                 | \$\$L-library code                                                 |
|     |                             | it is on hold sh                    | helf (it has    | ■ \$\$1—sub-location                                               |
|     |                             | 237=S). If it ha                    | as a processing |                                                                    |
|     |                             | status.                             |                 | ■ \$\$2 — call number                                              |
| T   | Number of items (for        |                                     |                 |                                                                    |
|     | entire sublibrary)          |                                     |                 | • \$\$5—availability status (available, unavailable,               |
| g   | Number of unavailable       |                                     |                 | check_holdings)                                                    |
|     | IOans                       | If first 700 EN                     |                 | ■ \$\$3—number of items                                            |
| n   | Multi-volume flag (Y/N)     | If first 230-EN                     | UNIERATION-A    | = \$\$5 number of items                                            |
|     | is not blank or 0, then the |                                     | ru, then the    | \$\$4-number of unavailable items                                  |
| :   | Number of Joans (for        | flag=Y, otherwise the flag=N.       |                 |                                                                    |
|     | ranking (corting)           |                                     |                 | ■ \$\$5—multi-volume flag: Y/N                                     |
| :   |                             |                                     |                 | \$\$6-number of loans (for ranking purposes)                       |
| J   | Collection code             |                                     |                 | = opo number of found (for faithing purposes)                      |

### **Normalization Rules Mapping**

- Create the normalization rules for the Staff Institution, then duplicate them and modify them to create the Public normalization rules.
- The main thing that must be in the Staff rule set (and not in the Public rule set) is the following:
  - PNX > Search > Restricted Search Scope

| $\triangleright$ | Normalization S       | et Editor                          |        |                    |                     |               |                |                         |
|------------------|-----------------------|------------------------------------|--------|--------------------|---------------------|---------------|----------------|-------------------------|
| Nori             | nalization Rules Set: | ALEPH-CHD                          | •      | Section:           | Search              | •             | Field:         | Restricted Search Scope |
| No               | rmalization Rules f   | or field <u>ressearscope</u> in PN | X Sect | tion <u>search</u> | <u>in Normaliza</u> | ation rules : | set <u>ALE</u> | <u>PH-CHD</u>           |
|                  |                       |                                    |        |                    |                     |               |                |                         |
|                  | Type                  | Value                              |        | _                  |                     |               |                |                         |
| 1                | Transformation        |                                    | Par    | ameter             |                     |               |                |                         |
|                  | Copy As is            |                                    |        |                    |                     |               |                |                         |

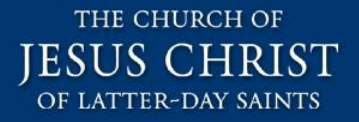

### **Public Normalization Rules**

- What follows are the changes to the Public Normalization rules.
- Mapping areas to be changed:
  - Delivery & Scoping
  - Display
  - Search

## **Delivery & Scoping > Institution**

- This will map the Aleph ADM library to the Public Institution using the "ILS Institution Codes" mapping table.
- We used a very simple approach to Institution Codes. E.g.
- Staff Institution: CHD
- Public Institution: PCHD

| ⇒ N                                  | ormalization Se                                    | t Editor                  |                      |                                                      |                  |            |                 |             |
|--------------------------------------|----------------------------------------------------|---------------------------|----------------------|------------------------------------------------------|------------------|------------|-----------------|-------------|
| Norma                                | lization Rules Set:                                | ALEPH-PCHD                |                      | - Section:                                           | Delivery And Sco | oping 👻    | Field:          | Institution |
| Norm                                 | alization Rules fo                                 | r field <u>institut</u> i | <u>ion</u> in PNX Se | ction <u>delivery</u>                                | in Normalizatio  | on rules s | et <u>ALEPI</u> | H-PCHD      |
| Descri<br>Action<br>Enable           | ption:<br>: OR →<br>all rules   Disable all r      | <u>ules</u>               |                      |                                                      | Advanced         |            |                 |             |
| Last<br>Comr<br>Versi                | Updated By: beckloc<br>ments:<br>on: 15 (modified) | ey                        |                      |                                                      | At: 2011-0       | 8-17 16:22 | 2:32.0          |             |
|                                      |                                                    |                           |                      | <u>Go to botto</u>                                   | om of page       |            |                 |             |
| т<br>[<br>]<br>[<br>]<br>[<br>]<br>] | ype F<br>MARC   Add to beginning of stri           | ield Ind1                 | Ind2 Subfie          | eld<br>de • a<br>Parameter<br>ILS Institution C<br>P |                  |            |                 |             |

THE CHURCH OF

OF LATTER-DAY SAINTS

#### Display > Library Level Availability THE CHURCH OF JESUS CHRI (\$\$I – Institution)

• For the Public normalization rules:

- Section: Display, Field: Library Level Availability
- This is the "Institution" part (\$\$I) of this PNX tag
- Use mapping table: ILS Institution Code
- Add a "P" in front of the \$\$I field.
- See next slide for example.

Title: On the road with Joseph Smith: an author's diary, by Richard Lyman Bushman

#### ▼<availlibrary>

\$\$IPCHD\$\$LREFDESK\$\$1Res-Book\$\$2(M270.1 B9789o 2007 )\$\$Scheck\_holdings\$\$31\$\$40\$\$5N\$\$60
</availlibrary>

<availinstitution>\$\$IPCHD\$\$Scheck\_holdings</availinstitution> <availpnx>available</availpnx>

#### Display > Library Level Availability (\$\$I - Institution)

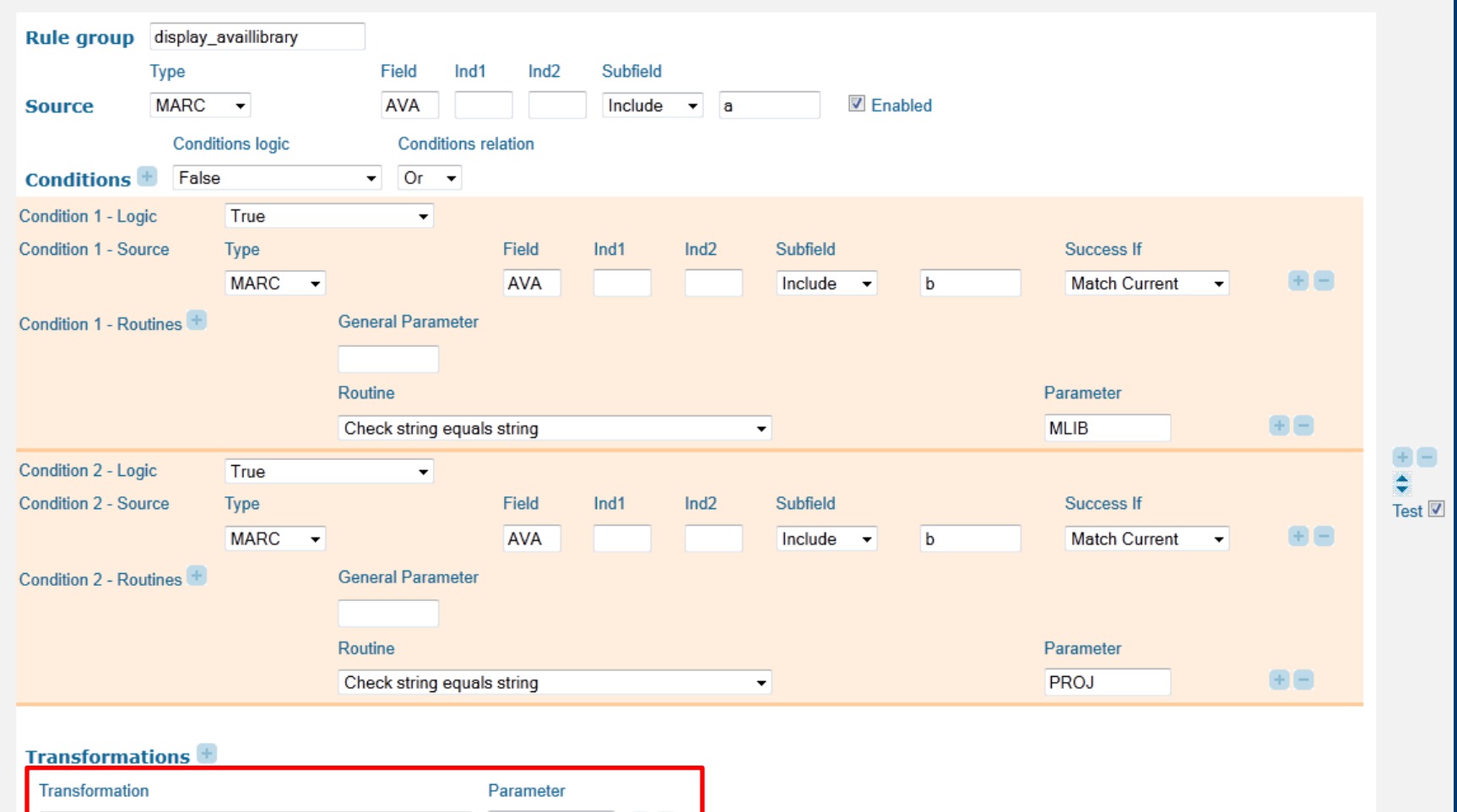

THE CHURCH OF

JESUS CHRIST OF LATTER-DAY SAINTS

 Transformation
 Parameter

 Use mapping table
 ILS Institution C

 Add to beginning of string
 \$\$IP

 Behavior

| Action | ADD | - |
|--------|-----|---|
|        |     |   |

1

#### Display > Library Level Availability (\$\$L – Library)

• For the Public normalization rules:

- Section: Display, Field: Library Level Availability
- This is the "Library" part (\$\$L) of this PNX tag
- Map the AVA \$\$b to the custom library category
- See next slide for example.

Title: On the road with Joseph Smith: an author's diary, by Richard Lyman Bushman

▼<availlibrary>

\$\$IPCHI\$\$LREFDESK\$\$1Res-Book\$\$2(M270.1 B9789o 2007 )\$\$Scheck\_holdings\$\$31\$\$40\$\$5N\$\$60
</availlibrary>

<availinstitution>\$\$IPCHD\$\$Scheck\_holdings</availinstitution> <availpnx>available</availpnx>

#### Display > Library Level Availability (\$\$L - Library)

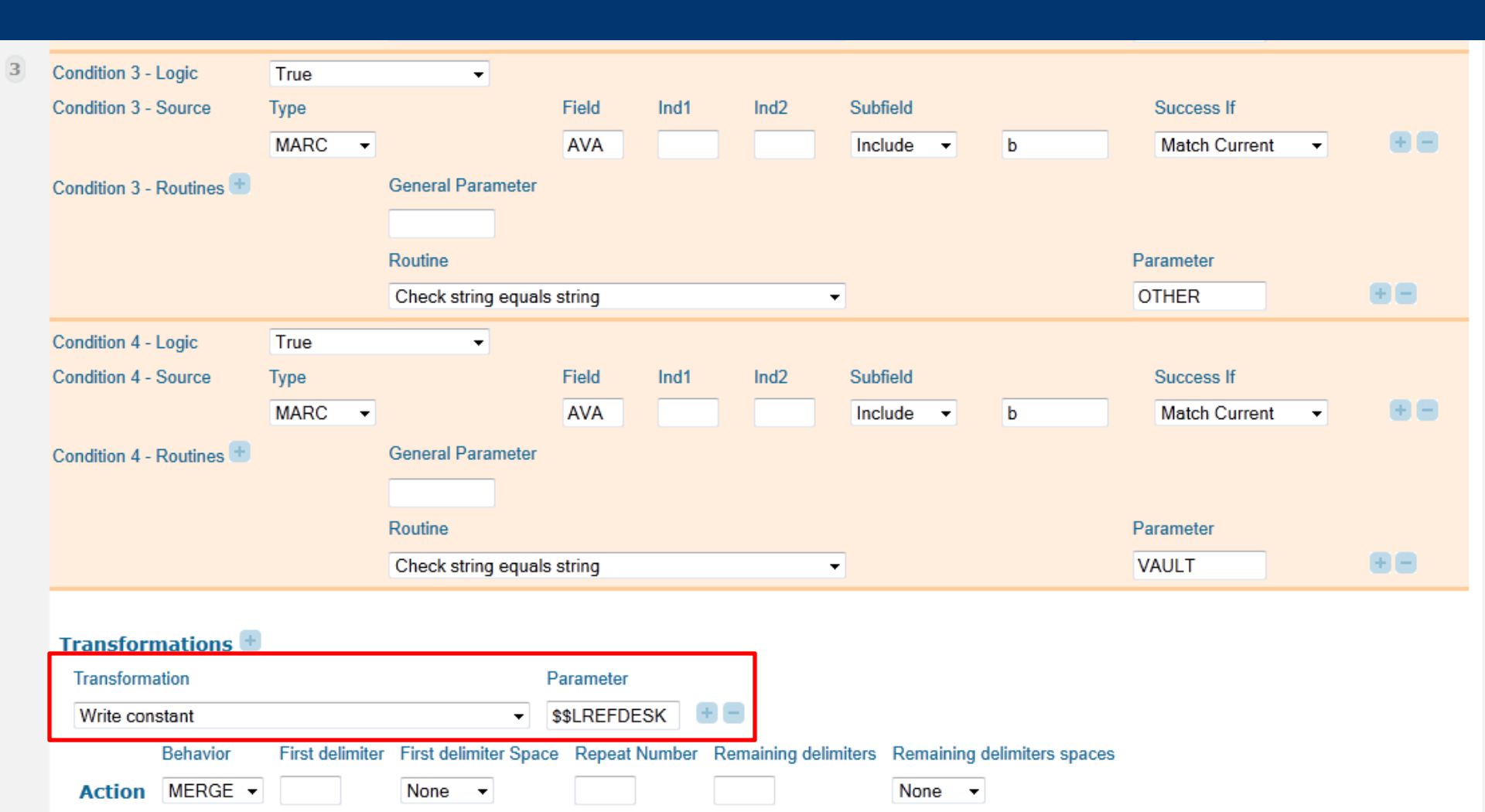

THE CHURCH OF JESUS CHRIST OF LATTER-DAY SAINTS

#### Search > Search Scope

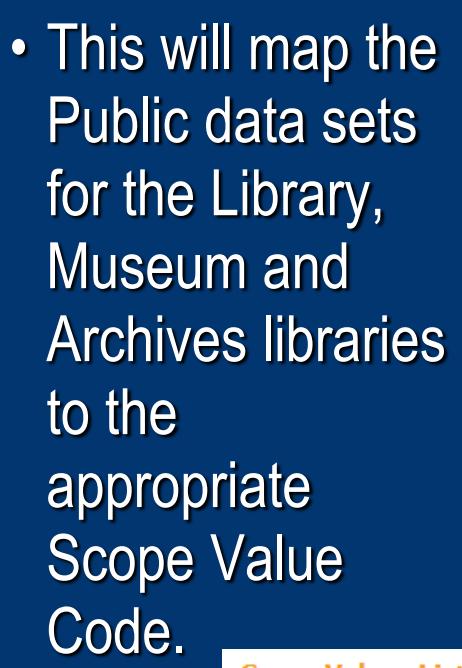

|   | Dulo group                                                        | coarch coarchoo                                                 | 000         |          |         |          |         |       |              |                      |
|---|-------------------------------------------------------------------|-----------------------------------------------------------------|-------------|----------|---------|----------|---------|-------|--------------|----------------------|
|   | Kule group                                                        | _search_searchsc                                                | ope         |          |         |          |         |       |              |                      |
|   |                                                                   | Туре                                                            |             | Field    | Ind1    | Ind2     | Subfi   | eld   |              |                      |
|   | Source                                                            | MARC -                                                          |             | OWN      |         |          | Inclu   | ude 🔻 | a            | Enabled              |
| 2 | Conditions<br>Transformation<br>Copy As Is<br>Add to beginn<br>Be | No conditions s tions tions n n n n n n n n n n n n n n n n n n | Specified   |          | • Pa    | arameter |         |       |              |                      |
|   | Action Al                                                         | DD 👻                                                            |             |          |         |          |         |       |              |                      |
|   |                                                                   |                                                                 |             |          |         |          |         |       |              |                      |
|   |                                                                   |                                                                 |             |          |         |          |         |       |              |                      |
|   |                                                                   |                                                                 |             |          |         |          |         |       |              |                      |
|   | Name                                                              |                                                                 | Descripti   | on       |         | Тур      | pe      | Sear  | rch          | Restricted<br>Search |
|   | CHD: All of CH                                                    | D & MSD Scope                                                   | CHD: All of | CHD & M  | SD Scop | e insti  | itution |       | $\checkmark$ |                      |
|   | PCHD: Public (                                                    | CHD & MSD Scope                                                 | PCHD: Pub   | ic CHD & | MSD Sc  | o insti  | itution |       | 1            |                      |

THE CHURCH OF

OF LATTER-DAY SAINTS

Scope Values List

|   | Code      | Name                         | Description                 | Туре        | Search       | Restricted<br>Search |
|---|-----------|------------------------------|-----------------------------|-------------|--------------|----------------------|
|   | CHD       | CHD: All of CHD & MSD Scope  | CHD: All of CHD & MSD Scope | institution | $\checkmark$ |                      |
|   | PCHD      | PCHD: Public CHD & MSD Scope | PCHD: Public CHD & MSD Sco  | institution | $\checkmark$ |                      |
|   | OPEN      | OPEN: Open Stacks Scope (pu  |                             | library     | $\checkmark$ |                      |
|   | OSTKS     | OSTKS: Open Stacks Scope     |                             | library     | $\checkmark$ |                      |
|   | LIBRARY   | LIBRARY: Owned Records Scope |                             | collection  | $\checkmark$ |                      |
| 1 | PARCHIVES | PARCHIVES: Owned Records (   | 7                           | collection  | $\checkmark$ |                      |
|   | PLIBRARY  | PLIBRARY: Owned Records (pu  |                             | collection  | $\checkmark$ |                      |

#### Search > Search Scope

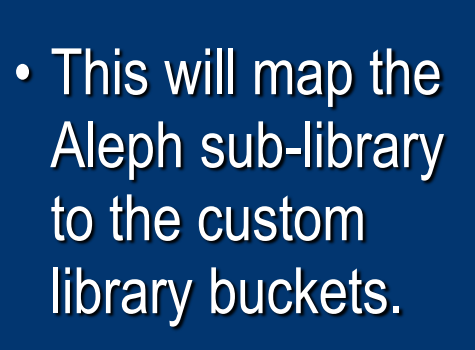

 This is to "prefer" a certain library location in Real-Time Availability.

| Rule group search_s<br>Type<br>Source Constan<br>Conditions True | searchscope<br>t       | Value<br>REFDESK<br>Conditions re                | ation            |      | V    | Enabled  |     |            |
|------------------------------------------------------------------|------------------------|--------------------------------------------------|------------------|------|------|----------|-----|------------|
| Condition 1 - Logic                                              | True                   | •                                                |                  |      |      |          |     |            |
| Condition 1 - Source                                             | Туре                   |                                                  | Field            | Ind1 | Ind2 | Subfield |     | Success If |
| Condition 1 - Routines 🛨                                         | MARC •                 | General Parameter<br>Routine                     | AVA              |      |      | Include  | D   | Parameter  |
|                                                                  |                        | Check string equals                              | string           |      |      | •        |     | SSTKS      |
| Condition 6 - Logic<br>Condition 6 - Source                      | True<br>Type<br>MARC V | •                                                | Field            | Ind1 | Ind2 | Subfield | ▼ b | Success    |
| Condition 6 - Routines 🛨                                         |                        | General Parameter<br>Routine<br>Check string equ | er<br>als string |      |      | •        |     | Parameter  |
| Transformations                                                  |                        |                                                  | Paramete         | er 🛛 |      |          |     |            |

THE CHURCH OF

OF LATTER-DAY SAINTS

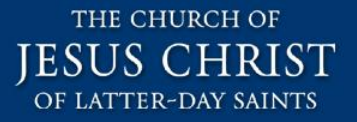

#### Sanitize PNX Tags

• For the Public normalization rules:

- Disable any other PNX tags that you don't want associated with the Public data set.
- Note: we attempted to ensure that our Public data set didn't include any confidential tags, this step was a precaution – just in case we missed something.

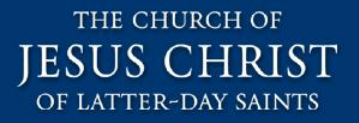

### Sub-Agenda

- The Solution (Details)
  - Create two institutions (with separate libraries)
  - Create two data sources and two pipes
  - Create two sets of normalization rules
  - Create two views with search scopes
  - Additional configuration

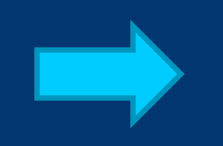

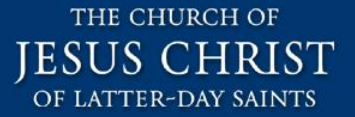

Staff and Public View
CREATE TWO VIEWS

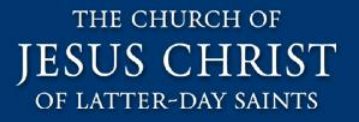

#### **Create Two Views**

#### • From Primo's help:

Each institution can have its own fully customized views.
 Views can be defined for individual institutions within a consortium or for all institutions within a consortium.
 However, each view must have a default institution, which is used for end-user authentication.

 By attaching the Staff view to the Staff institution, you can leverage Primo's user group functionality for authentication. E.g. the Public user cannot access the restricted data.

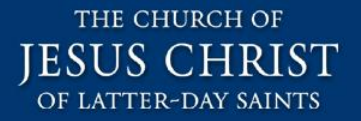

#### **Staff vs. Public View**

 Create the Staff view first, then duplicate it and modify it for the Public view.

Connect the Staff View to the Staff Institution.

The following slides walk you through the <u>View</u>
 <u>Wizard</u> for the Public View.

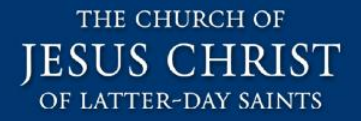

#### **Public View, View Attributes**

 Create the Staff view first, then duplicate it and modify it for the Public view.

Connect the Public View to the Public Institution.

| Edit View Attribution  | utes                        |                 |                                                             |  |
|------------------------|-----------------------------|-----------------|-------------------------------------------------------------|--|
| View : CHD Public View | •                           |                 |                                                             |  |
| General View Attribut  | es of CHD Public View View: |                 |                                                             |  |
| General Attributes     | View Name:*                 | CHD Public View | (Give the view a meaningful identification, for example the |  |
|                        | Code :*                     | CHD_PUBLIC      | Institution :* PCHD: Public CHD & MSD                       |  |
|                        | Is Template                 | © Yes ⊚ No      | Copied From: Inherits: O Yes O No                           |  |
|                        | Description:                | CHD Public View |                                                             |  |

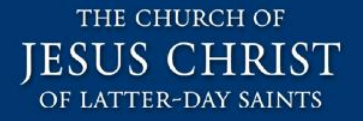

#### Public View (example)

- When creating Search Scopes, use the Public Scope Values defined earlier.
- We created a set of Search Scopes to match the Church History Department.

| THE CHURA<br>JESUS CI<br>OF LATTER-DA | CH OF<br>HRIST CI<br>Y SAINTS | HURCH HISTORY C.                | ATALOG      |                                                                                                    |    |                         | 11 Sign in                         |
|---------------------------------------|-------------------------------|---------------------------------|-------------|----------------------------------------------------------------------------------------------------|----|-------------------------|------------------------------------|
| Home                                  | General Inform                | ation 🗸 Resources a             | and Tools 🗸 |                                                                                                    |    |                         | 🔍 Search                           |
| Search the                            | library catalog a             | nd other resources              |             |                                                                                                    |    |                         | Adversed Courts                    |
| All Materia                           | Types 💌                       | that contain my query words     | anyw        | Church History Department<br>Church History Department Library records Museum records Archive records Dicited Orlineting | Se | earch                   | Advanced Search                    |
| ew Church<br>istory Catalo            | og 👂                          | Digital<br>Collections <b>D</b> | I           | Church History Digital<br>BYU Provo ContentDM<br>All records<br>Guides                                                   |    | <b>Library</b><br>Phone | Location and Hours<br>801-240-2272 |

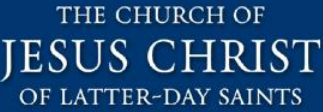

## **Public View, Library Search Scope**

- We attached Library records (Scope Value: PLIBRARY) to the Search Scope of the same name: PLIBRARY.
- Note: the Search Scope name can be different from the Scope Value.

| Scope: PLI  | BRARY               | Interface Language:         | English       |                        |
|-------------|---------------------|-----------------------------|---------------|------------------------|
| General Att | tributes for Search | ScopePLIBRARY               |               |                        |
| Scope Nam   | e:                  | PLIBRARY                    | ]             |                        |
| Display Tex | t:                  | General:<br>Library records |               | ]                      |
|             |                     |                             |               |                        |
| Search Sco  | pe Values           |                             |               |                        |
|             | Туре                |                             | Name          |                        |
|             |                     |                             |               |                        |
| [           | institutio          | n                           | CHD: All of C | ID & MSD Scope         |
| [           | institutio          | n                           | PCHD: Public  | CHD & MSD Scope        |
| [           | library             |                             | OPEN: Open    | Stacks Scope (public)  |
| [           | library             |                             | OSTKS: Ope    | ı Stacks Scope         |
| [           | collection          | ı                           | LIBRARY: Ov   | ned Records Scope      |
| [           | collection          | ı                           | PARCHIVES     | Owned Records (public) |
| [           | collection          | 1                           | PLIBRARY: (   | wned Records (public)  |

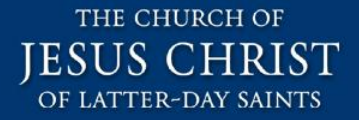

# Public View, Default Tab Add the Search Scopes to the default tab.

| Edit View Attributes                          |
|-----------------------------------------------|
| View : CHD_PUBLIC Interface Language: English |
| General Attributes of default_tab Tab         |
| Tab Name:                                     |
| Description:                                  |
| ToolTip:                                      |
| Display Find In Database:                     |
|                                               |
| Scopes for default_tab Tab                    |
| No. scope Name                                |
|                                               |
| PCHD                                          |
| 2 PLIBRARY                                    |
| 3 PMUSEUM                                     |
| 4 PARCHIVES                                   |
| 5 DIGITAL                                     |
| 6 DCMS-CHD                                    |
| 7 BYUP-CONTENTDM                              |
| 8 PALL                                        |
|                                               |

#### THE CHURCH OF JESUS CHRIST OF LATTER-DAY SAINTS

#### **Public View, Tiles**

#### • Add the public facing fields (nonconfidential tags) to the Full Results.

These fields are in the Public data set.

#### • Add the public facing links.

Links to display in full results

#### Field

Link to Resource Additional Link Link to Union Catalog GBS full

Link to Finding Aid

| OF LAT                             | TER-DAY SAINTS               |  |  |
|------------------------------------|------------------------------|--|--|
| Primo Home > Ongoing Configuration | <u> Wizards</u> > Views Wiza |  |  |
| Edit Full Details Attrib           | utes                         |  |  |
|                                    |                              |  |  |
| View : CHD_PUBLIC                  | Tile : Full Results          |  |  |
| Field to display in the full re    | sults                        |  |  |
| Field                              |                              |  |  |
| Vernacular Title                   |                              |  |  |
| Title                              |                              |  |  |
| Uniform Title                      |                              |  |  |
| Edition                            |                              |  |  |
| Creator ; Contributor              |                              |  |  |
| Publisher                          |                              |  |  |
| Description                        |                              |  |  |
| Subject                            |                              |  |  |
| Language                           |                              |  |  |
| Is Part Of                         |                              |  |  |
| Format                             |                              |  |  |
| Access Note                        |                              |  |  |
| Bibliography Note                  |                              |  |  |
| Call Number                        |                              |  |  |
| Access Number                      |                              |  |  |
| Coverage                           |                              |  |  |
| User Review                        |                              |  |  |
| User Rank                          |                              |  |  |
| Versions                           |                              |  |  |
| Host Title                         |                              |  |  |
| Pub Info                           |                              |  |  |

Vol./No.

#### Public View, Search Example

• Search on "rough stone" in Library Search Scope

| BEIA | Search the library cat | alog aı | nd other resources            |                        |   |        |                 |
|------|------------------------|---------|-------------------------------|------------------------|---|--------|-----------------|
|      | rough stone            |         |                               | Library records        | • | Search | Advanced Search |
|      | Books                  | •       | that contain my query words 💌 | anywhere in the record | • |        |                 |

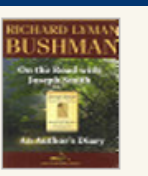

Brief

On the road with Joseph Smith: an author's diary, by Ric Bushman

Richard Lyman Bushman 1931-

Call Number M270.1 B9789o 2007 Request from Reference Desk Res-Book (M270.1 B9789o 2007 ) Add to e-shelf

DETAILS LOCATIONS

<searchscope>ALEPH-PCHD</searchscope>
<searchscope>PLIBRARY</searchscope>
<searchscope>REFDESK</searchscope>
<scope>ALEPH-PCHD</scope>
PNX

#### On the road with Joseph Smith: an author's diary,

THE CHURCH OF

OF LATTER-DAY SAINTS

Richard Lyman Bushman 1931-

#### Call Number M270.1 B9789o 2007

Request from Reference Desk Res-Book (M270.1 B9789o 2007)

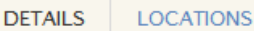

Title: On the road with Joseph Smith: an author's diary, by Richard Lyman Bushman Author/Creator: Richard Lyman Bushman 1931-

Publisher: Salt Lake City, [Utah] Greg Kofford Books c2007

**Description:** Summary: Richard Bushman's memoir written during his travels across the country delivering lectures on his book Rough Stone Rolling.

Subjects: Smith, Joseph 1805-1844, ; Bushman, Richard Lyman 1931- ; Authors -- Diaries ; Journals

Language: English Format: 141 p. 21 cm.. Access Note: Paperback. Includes index

Call Number: M270.1 B97890 2007

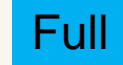

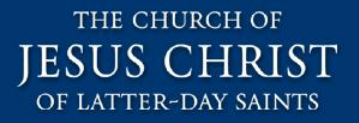

### Sub-Agenda

- The Solution (Details)
  - Create two institutions (with separate libraries)
  - Create two data sources and two pipes
  - Create two sets of normalization rules
  - Create two views with search scopes
  - Additional configuration

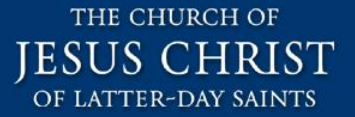

# Staff and Public Configuration ADDITIONAL CONFIGURATION

## Configure tab\_service.<institute>

- This defines the linkage between Primo and Aleph for the institution in your ILS. We used the department acronym for the Staff institute. E.g. MSD, FHD, CHD, etc.
  - Note: you do not need to create one for the Public institution.
- On the fe server(s):
  - \$ pdsroot
  - \$ cd conf\_table (/opt/exlibris/primo/p3\_1/pds/conf\_table)
  - Edit tab\_service.lower\_case\_institute\_code:
    - [INSTITUTE\_DISPLAY]
    - code = UPPER\_CASE\_INSTITUTE\_CODE \*\*
    - lang = ENG
    - desc = XYZ50 Description

- \*\* note: this is the Primo Institution code that maps to the ILS Institution Code.

- Home > Advanced Configuration > All Mapping Tables. Sub System: Normalization
  - Edit: ILS Institution Codes

## Configure <INSTITUTE>.tags

- This defines how users are mapped from the source ILS system to the Staff user group and institution in Primo. Note: create these groups in Primo in the next step. Also, you do not need to create one for the Public user groups.
  - On the fe server(s)
  - \$ pdsroot
  - \$ cd conf\_table (/opt/exlibris/primo/p3\_1/pds/conf\_table)
  - Edit / Create UPPER\_CASE\_INSTITUTE\_CODE.tags file
    - [ATTRIBUTES\_VALUES\_MAPPING]
    - z305-bor-status,10 = group, STAFF\_GROUP\_CODE1
    - z305-bor-status,20 = group, STAFF\_GROUP\_CODE1
    - z305-bor-status,25 = group, STAFF\_GROUP\_CODE2
    - z305-bor-status,10 = institute, INSTITUTE \_CODE
    - z305-bor-status,20 = institute, INSTITUTE \_CODE
    - z305-bor-status,25 = institute, INSTITUTE \_CODE
    - [END]

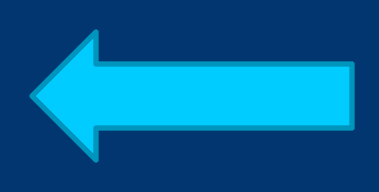

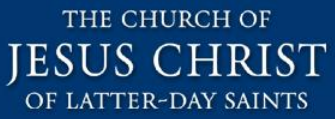

# Configure User Groups Home > Ongoing Configuration Wizards > Configure User Groups DEV Primo Back Office

Deploy

| > | Code | Tabl | es |
|---|------|------|----|
|---|------|------|----|

Sub System : BO Table Name : User Group

#### **Code Table Rows**

| Enabled                                                         | Code 🔺 🔻          | Description       | Language 🔺 🔻 | Display<br>Order | Default<br>Value | Last Uj  |
|-----------------------------------------------------------------|-------------------|-------------------|--------------|------------------|------------------|----------|
|                                                                 |                   |                   | All          |                  |                  |          |
|                                                                 | notguest          | Not Guest         | en_US        | 1                |                  | 06/30/10 |
| $\checkmark$                                                    | ALL               | ALL               | en_US        | 0                |                  | 06/30/10 |
|                                                                 | STAFF_GROUP_CODE1 | Dept 1 Staff User | en_US        | 2                |                  | 07/07/11 |
|                                                                 | STAFF_GROUP_CODE2 | Dept 2 Staff User | en_US        | 4                |                  | 07/07/11 |
| Table Description: Used to define the institution's user groups |                   |                   |              |                  |                  |          |

#### Create a New Code Table Row

| Code | Description | Language | <b>Display Order</b> |
|------|-------------|----------|----------------------|
|      |             |          | 0                    |
|      |             |          |                      |

Cancel & Go back Step 2: Authentication Configuration Wizard

#### **Connect the Search Restriction to** JESUS CHRIST the User Group

 Primo Home > Ongoing Configuration Wizards > Restrictions and Delivery Configuration Wizard > Define Restrictions for Search Scopes

Primo Home > Ongoing Configuration Wizards > Restrictions and Delivery Configuration Wizard > Define Restrictions for Search Scopes

#### Search Restrictions

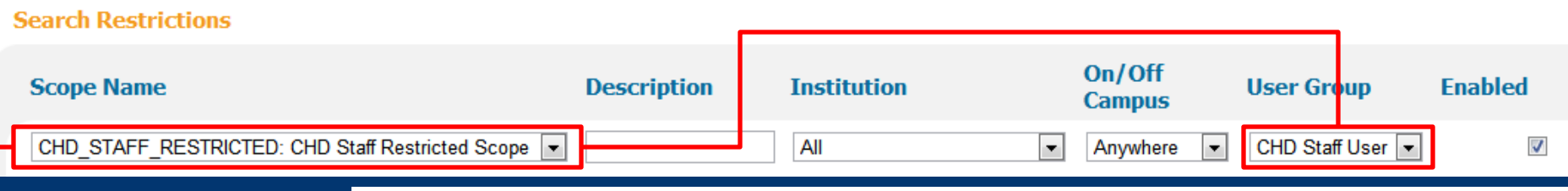

#### Scope Values List

| Code                 | Name                         | Description                 | Туре        | Search       | Restricted<br>Search |
|----------------------|------------------------------|-----------------------------|-------------|--------------|----------------------|
| CHD                  | CHD: All of CHD & MSD Scope  | CHD: All of CHD & MSD Scope | institution | $\checkmark$ |                      |
| PCHD                 | PCHD: Public CHD & MSD Scope | PCHD: Public CHD & MSD Sco  | institution | $\checkmark$ |                      |
| OPEN                 | OPEN: Open Stacks Scope (pu  |                             | library     | $\checkmark$ |                      |
| OSTKS                | OSTKS: Open Stacks Scope     |                             | library     | $\checkmark$ |                      |
| LIBRARY              | LIBRARY: Owned Records Scope |                             | collection  | $\checkmark$ |                      |
| PARCHIVES            | PARCHIVES: Owned Records (   |                             | collection  | $\checkmark$ |                      |
| PLIBRARY             | PLIBRARY: Owned Records (pu  |                             | collection  | $\checkmark$ |                      |
| ARCHIVES             | ARCHIVES: Owned Records Sc   |                             | collection  | $\checkmark$ |                      |
| REFDESK              | REFDESK: Reference Desk (pu  |                             | library     | $\checkmark$ |                      |
| MSD                  | MSD: Owned Records Scope     |                             | collection  | $\checkmark$ |                      |
| CHD STAFF RESTRICTED | CHD STAFF RESTRICTED: C      |                             | other       |              | 1                    |

THE CHURCH OF

OF LATTER-DAY SAINTS

# Tying the Search Restrictions to the Normalization Rules

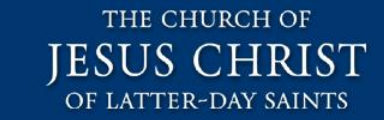

• Remember that we set this as a constant in the Staff Normalization Rules for every record in the Staff data set.

Primo Home > Ongoing Configuration Wizards > Restrictions and Delivery Configuration Wizard > Define Restrictions for Search Scopes

#### Search Restrictions

Search Restrictions

|                         |                           | ſ                            |                |                          |                  |                    |             |
|-------------------------|---------------------------|------------------------------|----------------|--------------------------|------------------|--------------------|-------------|
| Scope Name              |                           | Description                  | Institutio     | n                        | On/Off<br>Campus | User Grou          | p Enabled   |
| CHD_STAFF_RESTRICTED: C | HD Staff Restricted Scope | ▼                            | All            | •                        | Anywhere         | CHD Staff U        | ser 💌       |
|                         |                           |                              |                |                          |                  |                    |             |
|                         | Normalization Set         | : Editor                     |                |                          |                  |                    |             |
|                         | Normalization Rules Set:  | ALEPH-CHD                    | ✓ Sect         | ion: Search              | ▼ Fic            | eld: Restricted Se | earch Scope |
|                         | Normalization Rules for   | field <u>ressearscope</u> in | PNX Section se | <u>earch</u> in Normaliz | ation rules set  | ALEPH-CHD          |             |
|                         |                           |                              |                |                          |                  |                    |             |
|                         | Type Va                   | lue                          | _              |                          |                  |                    |             |
|                         | Constant                  | HD_STAFF_RESTRICTED          |                |                          |                  |                    |             |
|                         | Copy As Is                |                              | Parameter      |                          |                  |                    |             |
|                         |                           |                              |                |                          |                  |                    | _           |

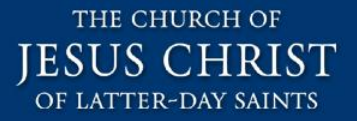

## Agenda (staff vs. public data)

- Background
- The Problem
- The Solution (Overview and Demo)
- The Solution (Details)
  - Additional Material

## **Configure Real-Time Availability**

- Staff vs. Public Real-Time Availability
- "Institution" vs "Library" vs "Collection" vs. "Other" (where the restricted search is set)
- RTA can be influenced with Scope Values of type "Library" when only a single "Library" type scope value is included along with one or more "Collection" type scope values in a view.
  - Note this is in the View Wizard > Search Scope List > Edit Search Scope. See next slide for example.
  - Real-Time Availability for the search results will favor the sublibrary that "Library" type scope value refers to.

## **Preferred Library for RTA**

**V** 

collection

 Notice that there are 3 "Collection" type scope values selected and only 1 "Library" type scope value.

 When searching using this Search Scope, Primo will prefer the results in the Open Stacks.

| earc | h Scope Values |             |                                               |
|------|----------------|-------------|-----------------------------------------------|
|      |                | Туре        | Name                                          |
|      |                |             |                                               |
|      |                | institution | CHD: All of CHD & MSD Scope                   |
|      |                | institution | PCHD: Public CHD & MSD Scope                  |
|      |                | library     | OPEN: Open Stacks Scope (public)              |
|      |                | library     | OSTKS: Open Stacks Scope                      |
|      |                | library     | AVL: Audiovisual Library Scope                |
|      |                | library     | VRL: Video Resource Library Scope             |
|      |                | collection  | DCMS-FHD: Owned Records Scope                 |
|      |                | collection  | DCMS-CHD: Owned Records Scope                 |
|      |                | collection  | BYUP-CONTENTDM: BYU Provo Digital Collections |
|      |                | collection  | PMUSEUM: Owned Records (public)               |
|      |                | library     | MLIB: Museum Library                          |
|      |                | library     | VAULT: Vault Scope                            |
|      |                | library     | SSTKS: Secure Stacks Scope                    |
|      |                | library     | PROJ: Special Projects Scope                  |
|      |                | library     | CSTOR: Cold Storage Scope                     |
|      |                | library     | HSITE: Historic Sites Scope                   |
|      |                | collection  | MUSEUM: Owned Records Scope                   |
|      |                | library     | OTHER: Other Locations Scope                  |
|      |                | library     | GMRV: Granite Mountain Scope                  |
|      |                | collection  | LIBRARY: Owned Records Scope                  |
|      |                | collection  | PARCHIVES: Owned Records (public)             |
|      |                | collection  | PLIBRARY: Owned Records (public)              |
|      |                |             |                                               |

ARCHIVES: Owned Records Scope

THE CHURCH OF

ATTER-DAY SAINTS

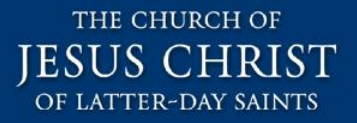

#### **Real-time Availability**

• Sometimes RTA doesn't work properly

- Check PNX <availlibrary> \$\$I (display section).
- Re-normalize usually fixes this.
- RTA requires the holdings back link in PNX > Links > Link to Holdings to work. E.g. don't remove this for the Public normalization rules.

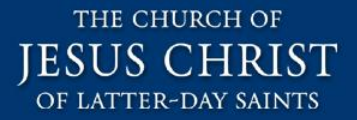

#### Questions

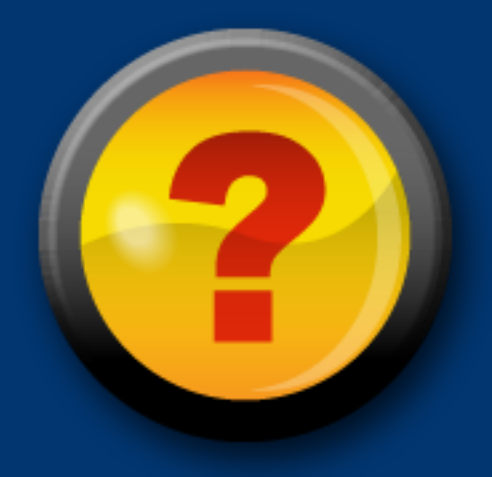

- Beck Locey
- +1-801-240-1170
- beck.locey@ldschurch.org

- Theresa Judkins
- +1-801-240-4028
- theresa.judkins@ldschurch.org